## How to Register and Sign into Binghamton's PACS

**Important Note:** You may already have an ESF PACS account which is why it is very important to access Binghamton's PACS instance from an incognito window in your web browser or you must clear your cache/search history. If you do not do this, you will have issues registering and logging into PACS.

## **Registration Instructions**

- 1. Open Google Chrome internet browser.
- 2. Clear cache/history and/or use incognito window (Ctrl + Shift + N) or use visual instructions below, and use the following <u>link</u> (see full URL at the bottom of the page).

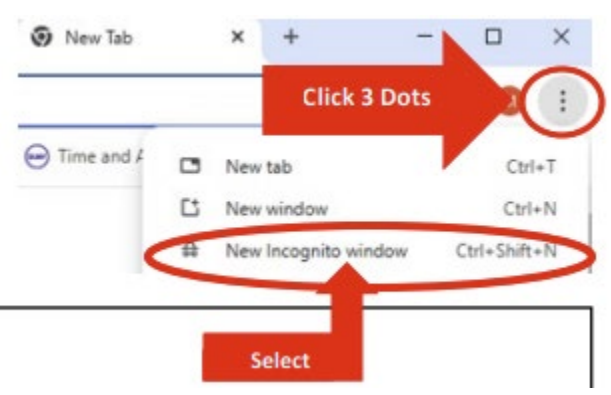

3. To request an account, fill in the webform as instructed in the screenshot below and select "Register".

| Request Account                                                                                                    |                           |                                                        |  |
|----------------------------------------------------------------------------------------------------|---------------------------|--------------------------------------------------------|--|
| If you need an account in this system, please apply by submitting your details using the following form. You will be contacted once your setup is complete. |                           |                                                        |  |
| Please complete the following details                                                                                                    |                           |                                                        |  |
| * First Name:                                                                                                    | Enter First Name          |                                                        |  |
| * Last Name:                                                                                                    | Enter Last Name           |                                                        |  |
| * Campus Email Address:                                                                                                    | Enter ESF email address   |                                                        |  |
| Phone Number:                                                                                                    | Do Not Fill Out           |                                                        |  |
| Campus Login ID:                                                                                                    | Do Not Fill Out           | Campus Affiliation must be "020 Binghamton University" |  |
| * Campus Affiliation:                                                                                                    | 020 Binghamton University |                                                        |  |
| * Department:                                                                                                    | Enter ESF IRB             | Department must always be "ESF IRB"                    |  |
| * Reason for Request:                                                                                                    | Enter ESF IRB             |                                                        |  |
|                                                                                                    |                           |                                                        |  |
| * Required                                                                                                    |                           | Register                                               |  |

4. Once you fill in the registration information, you will receive an email from BinghamtonPACS@rfsuny.org with your User Name and Temporary Password. You

will be prompted to create a new password after the 1st login. If you do not receive this email, please check your Spam folder.

## How to Log into PACS for Binghamton IRB Access

- 1. Open Google Chrome internet browser.
- 2. Clear cache/history and/or use incognito window (Ctrl + Shift + N) or use visual instructions above, and use the following <u>link</u>.
- 3. Fill in User Name from the email noted in item #4 above.
- 4. Password will always be the password you created after you log in the first time using the temporary password from the email noted above in item #4. DO NOT use your ESF PACS password or @esf.edu username. It will not work.

| Local Login             |                                                                      |
|-------------------------|----------------------------------------------------------------------|
| User Name:<br>Password: | **Do not use @esf.edu in User Name<br>**Do not use ESF PACS Password |
| Login                   |                                                                      |